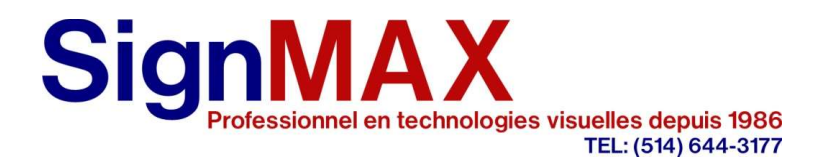

# **CNC - GUIDE D'UTILISATION**

(Lecture fortement recommandée)

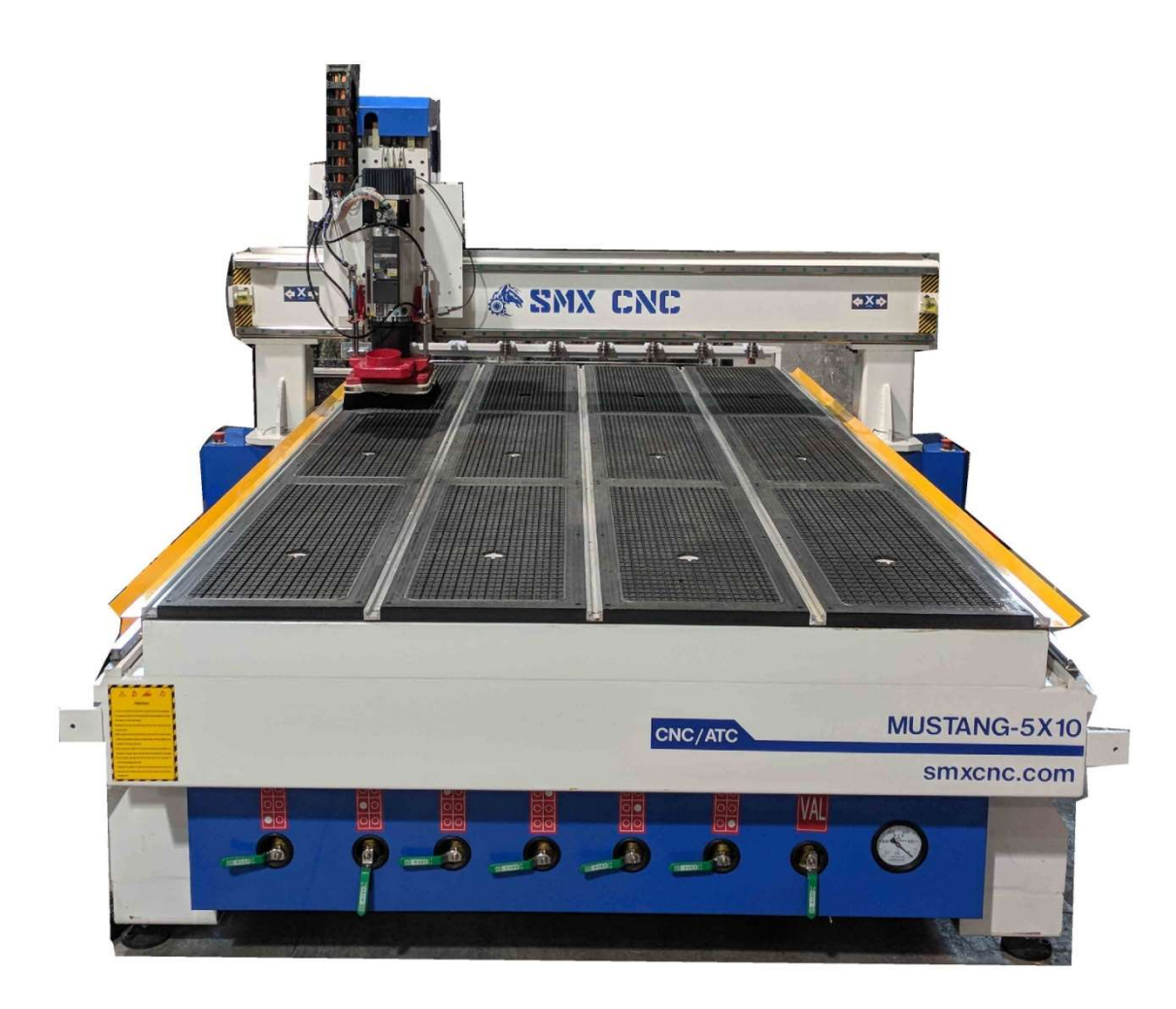

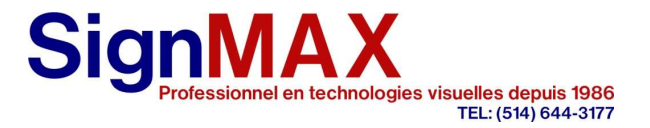

## **Règle de sécurité :**

Toujours suivre les règles de sécurité pour éviter tous accidents pouvant créer des blessures graves.

- Garder votre surface de travail propre et dégagée avant toute utilisation
- Ayez un endroit bien éclairé
- Ne porter pas de vêtements amples ou de bijoux susceptibles d'être coincés par la machine
- Porter des lunettes de protection
- Un masque respiratoire peut-être requit selon le matériel coupé
- Attendre l'arrêt complet de la machine lors de chaque changement de mèche
- Fermer toujours votre machine après opération
- Assurer vous de bien serré votre mèche avant utilisation
- Ne pas utilisé des mèches craqués ou endommager
- Ne jamais mettre ses mains près la machine lorsqu'elle est en fonctionnement
- Une protection auditive est fortement recommandée

### POUR VOTRE SÉCURITÉ :

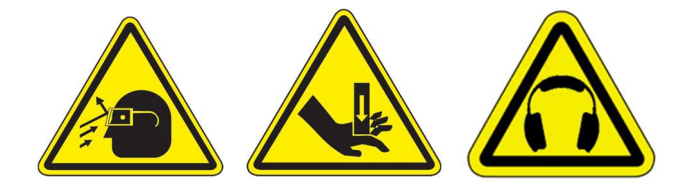

### **Garantie**

- Garantie de 1 an à partir de l'achat
- Tout bris du à un entretien mal effectué ou d'un usage inapproprié ne sera pas couvert par la garantie.
- Tout dommage de livraison devra être facturé directement à la compagnie de livraison

### Localisation de votre machine

- Votre CNC doit être placée seule dans une pièce ou le contrôle de poussière pourra être effectué. Des rideaux peuvent aussi être utilisés.
- Il est essentiel que votre machine soit sur un fusible dédié

| Entreprises Sign MAX inc.    |                    |
|------------------------------|--------------------|
| 3745 Tricentenaire Blvd      | Tel : 514-644-3177 |
| Montréal, Qc H1B 5W3, Canada | Fax:514-6443173    |

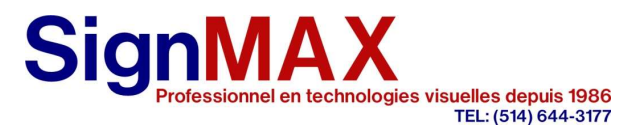

## **Logiciel**

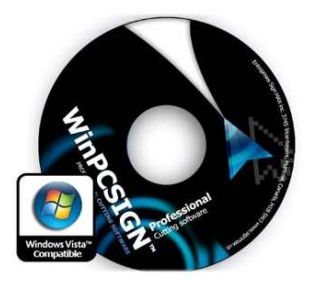

Le logiciel WinPCSign **CNC**, offre **une multitude de fonctions de pointes** vous permettant d'améliorer votre production. Facile d'utilisation, ce logiciel vous permettra de travailler rapidement et facilement vos designs. Permettant de faire facilement vos chemins de coupe et balayages, ce logiciel sera vous satisfaire. Notez que vos fichiers 3D ne pourront ouverts qu'avec WinPCSign CNC.

### Instruction du logiciel :

1 - Faire votre texte ou logo (ou importer) dans WinPCSIGN CNC

(Prendre note que si le fichier AI ou EPS est fait avec le logiciel Adobe ou Coreldraw, il vous faudra convertir tout les textes en chemins et ne pas utilisé les fonctions de compressions ou PDF lors de son enregistrement)

2- Pour faire votre chemin de coupe ("toolpath"), vous devez cliquer sur l'icône de mèche se trouvant au bas du logiciel :

| +, | <⊐, | □ <sub>2</sub> | □ <sub>p</sub> | -, | W | ¢. | <b>1</b> | • | þ | 8 | I |
|----|-----|----------------|----------------|----|---|----|----------|---|---|---|---|
|    |     |                |                |    |   |    |          |   |   | - | ŀ |

Il vous faudra mettre la grandeur de votre mèche associé avec votre matériel :

| Co                                                                                                    | fre d'outils                                                                                                    | ×                                                                                                    |
|----------------------------------------------------------------------------------------------------|----------------------------------------------------------------------------------------------------|----------------------------------------------------------------------------------------------------|
| Aluminium    End Mill 1/4    End Mill 3/16    End Mill 1/8                                                                                                    | Cend Mill 1/8                                                                                                    |                                                                                                    |
| End Mill 1/16                                                                                                    | Diametre 0.1                                                                                                    | 125                                                                                                    |
| End Mill 1/4<br>End Mill 1/8<br>End Mill 3/16<br>End Mill 1/16<br>End Mill 1.5 mm<br>End Mill 3 mm<br>End Mill 5 mm<br>End Mill 5 mm<br>End Mill 6 mm<br>End Mill 10mm<br>End Mill 10mm | Paramètre<br>Montée mèche 0.<br>Descente mèche 0.<br>Spindle vitesse 19<br>Vitesse XY 29<br>Vitesse Z 19<br>Notes | .050     Edition       .300     Effacer       5000 r.p.m     + Outils       500 mm/Minute     + Groupe |
| Réinitialiser Sauvegarder Ouvrir                                                                                                    |                                                                                                    | Sélection                                                                                              |

# **Entreprises Sign MAX inc.**

3745 Tricentenaire Blvd Montréal, Qc H1B 5W3, Canada

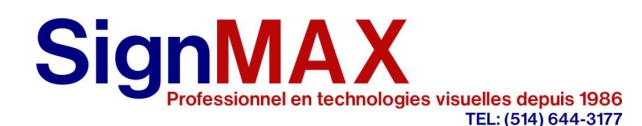

<u>SECTION AVANCÉ :</u> Les profondeurs de coupe sont calculées automatiquement, il est par contre possible de les éditer en sélectionnant 'Edition'. Il est aussi possible d'ajouter vos propres mèches et réglages avec outils+

-Attention! Notez qu'une mèche ne peut couper plus d'une certaine profondeur de coupe par passe.

Il est recommandé d'utilisé les valeurs par défaut lorsque vous débutez

| Outils description                          | × |
|---------------------------------------------|---|
| Description End Mill 1.5 mm                 |   |
| Diametre (D) 1.5 Broche Vitesse 15000 r.p.m |   |
| Descente 1.5 Vitesse xy 2520 mm/Min         | • |
| Montée 2 Vitesse z (Plongée) 720            |   |
| Profondeur (L) 0                            |   |
| Notes                                       |   |
|                                             |   |
| OK Annuler                                  |   |

Définition du tableau d'édition :

- Diamètre (D) : Représente le diamètre de coupe de vôtre mèche, ex : 1/8 = 0.125" ou 3.175mm
- **Descente :** Représente la profondeur de matériel qui sera coupé par passes. Attention, une trop grande descente dans votre matériel peut briser votre mèche.
- **Montée :** Représente la hauteur de la mèche dans la transition entre les chemins. Une hauteur plus grande peut-être nécessaire que votre matériel est bombé pour ne pas l'effleuré.
- **Profondeur (L) :** Représente la profondeur de coupe maximale de votre mèche.
- Broche Vitesse : Représente la vitesse de rotation de votre toupie
- Vitesse xy : Représente la vitesse de déplacement lors de la coupe. Attention une trop grande vitesse de coupe fera plier et casser votre mèche car celle-ci n'aura pas le temps de couper le matériel.
- Vitesse Z (plongée) : Représente la vitesse de descente dans votre matériel. Attention une trop grande vitesse de descente fera plier votre mèche et ce qui engendrera une bosse ou un trou sur votre coupe.

| Entreprises Sign MAX inc.    |                    |
|------------------------------|--------------------|
| 3745 Tricentenaire Blvd      | Tel : 514-644-3177 |
| Montréal, Qc H1B 5W3, Canada | Fax : 514-6443173  |

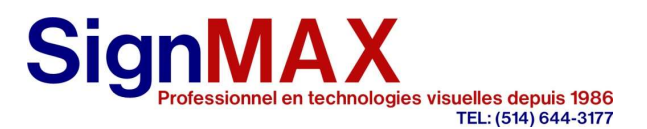

#### 3- Chemin de coupe

- Vous devez premièrement sélectionner les chemins ou sera appliqués les chemins de coupe.
- Il vous faudra par la suite indiquer la profondeur/épaisseur de votre média.
- Choisir le type de coupe, soit extérieur, intérieur ou sur le chemin, qui sera appliqué le chemin.
- Une entrée tangentielle peut être ajoutée pour permettre une meilleure entrée dans le matériel.
- L'ajout de pont permet de garder une liaison entre l'extérieur et l'intérieur d'une forme pour certaine application.

| CNC TOOLPATH                                                                                                    |
|----------------------------------------------------------------------------------------------------|
| Chemin outil Remplissage Perçage Edition                                                                                         |
| Outils: 214748 Select<br>Profondeur: 0.13 Couleur<br>Nb passes: 1<br>Extérieur Intérieur Chemin courant<br>Extérieur Extérieur   |
| <ul> <li>☐ Ajout entrée tangentiel</li> <li>Pont</li> <li>☐ Ajout au point de départ Longueur 0.00<br/>Epaisseur 0.00</li> </ul> |
|                                                                                                    |

| Entreprises Sign MAX inc.    |
|------------------------------|
| 3745 Tricentenaire Blvd      |
| Montréal, Qc H1B 5W3, Canada |

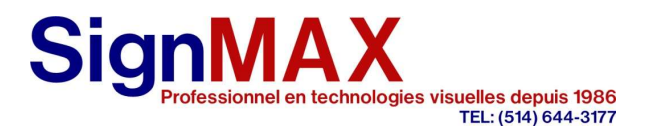

#### 4- Chemin de remplissage

- Vous devez premièrement sélectionner les formes ou sera appliqués le remplissage
- Il vous faudra par la suite indiquer la profondeur/épaisseur de votre remplissage.
- Choisir le style de remplissage désiré et l'appliquer
- La finition permet d'avoir une découpe de contour finale en enlevant peu de matériel, donnant ainsi une meilleure finition.
- La superposition permet d'augmenter le nombre de balayage, couvrant plusieurs fois l'épaisseur de la mèche pour un fini plus précis.

| CNC TOOLPATH ×                                          |
|---------------------------------------------------------|
| Chemin outil Remplissage Perçage Edition                |
| Outils 0.25 Select Color<br>Profondeur: 0.130 Passes: 1 |
| Finition chemin 0.010 4 🕂 %                             |
| Style Island                                            |
| □ Superposition 0.000 0 ÷ %                             |
| Appliquer                                               |
|                                                         |

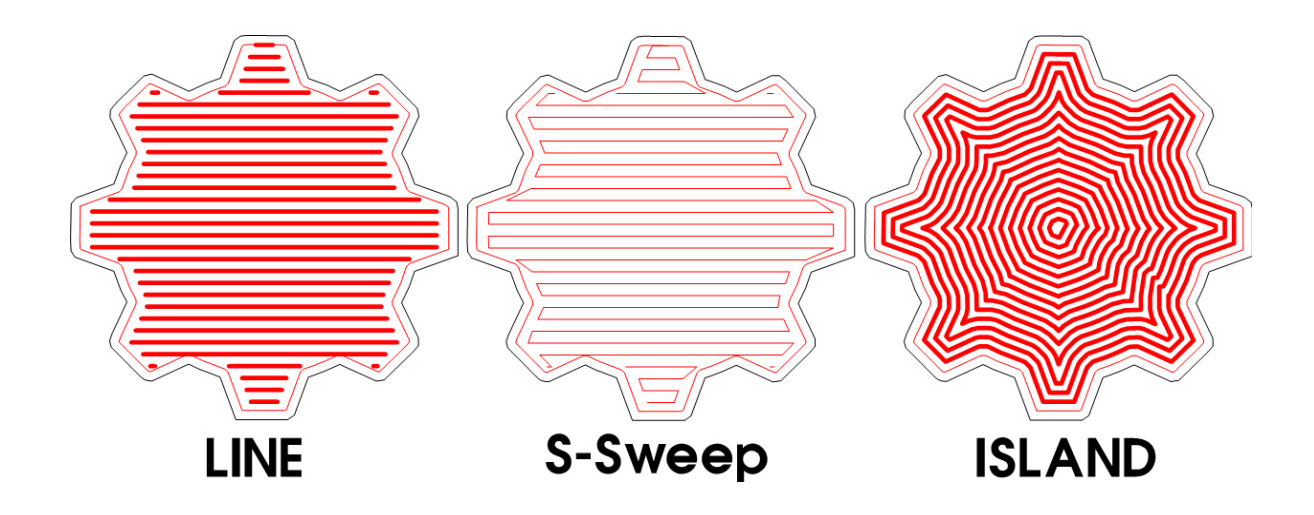

| Entreprises Sign MAX inc.    |                    |
|------------------------------|--------------------|
| 3745 Tricentenaire Blvd      | Tel : 514-644-3177 |
| Montréal, Qc H1B 5W3, Canada | Fax: 514-6443173   |
|                              |                    |

# SignMAX Professionnel en technologies visuelles depuis 1986 TEL: (514) 644-3177

#### 5- Perçage

- Ajout rel.: Permet de placer un trou dans votre design relatif à un point de construction. Choisir ce curseur pour sélectionner votre point.
- Ajout abs. Permet de placer un trou dans votre design relatif à votre page
- Il est aussi possible d'ajouter un trou à partir d'un point avec un arc de cercle avec le rayon et l'angle. Choisir ce curseur pour sélectionner votre point.
- Il est aussi possible de choisir les chemins de coupe de même profondeur.
- L'ajout de point centre permet aussi d'ajouter un nouveau point de référence au milieu de votre forme.
- Changer cercles en point permet d'avoir une multitude de points de références sur un cercle.

| CNC TOOLPATH                                                                                                | x |
|----------------------------------------------------------------------------------------------------|---|
| Chemin outil   Remplissage Perçage   Edition                                                                |   |
| Mèche 0.250 <u>Sélect</u><br>Profondeur: 0.130<br>Nb passe: 1<br>Appliquer sur sélection                    |   |
| XY percage     XY percage       X:     0       Ajout abs     Rayon       Y:     0       Ajout rel     Angle |   |
| Sélect même profondeur                                                                                      | 1 |
| Ajout point au centre Changer cercles en point                                                              | ] |

### 5- Edition

- Permet de changer votre mèche et voir les détails de celle-ci.
- Permet d'éditer le pont de jonction
- Le plus intéressant et la sélection des "toolpaths" qui permet de supprimer, déplacer et changer les chemins de coupe de votre page.

| CNC TOOLPATH                                                                                                    |
|----------------------------------------------------------------------------------------------------|
| Chemin outil Remplissage Perçage Edition<br>Outils 0.000 Vitesse<br>Profondeur 0.000 Broche: XY<br>Profondeur/ passe 0.000 Z<br>Demiere passe 0.000 V<br>Nb passes 0 V |
| Ajout au point de départ Longueur: 0.000<br>Epaisseur 0.000                                                                                                    |
| Selection des toolpaths Tout Prof. Prof.+NbPasse Appliquer                                                                                                    |
| Supprimer chemin outils                                                                                                    |
|                                                                                                    |

### Entreprises Sign MAX inc.

3745 Tricentenaire Blvd Montréal, Qc H1B 5W3, Canada

# SignMAX Professionnel en technologies visuelles depuis 1986

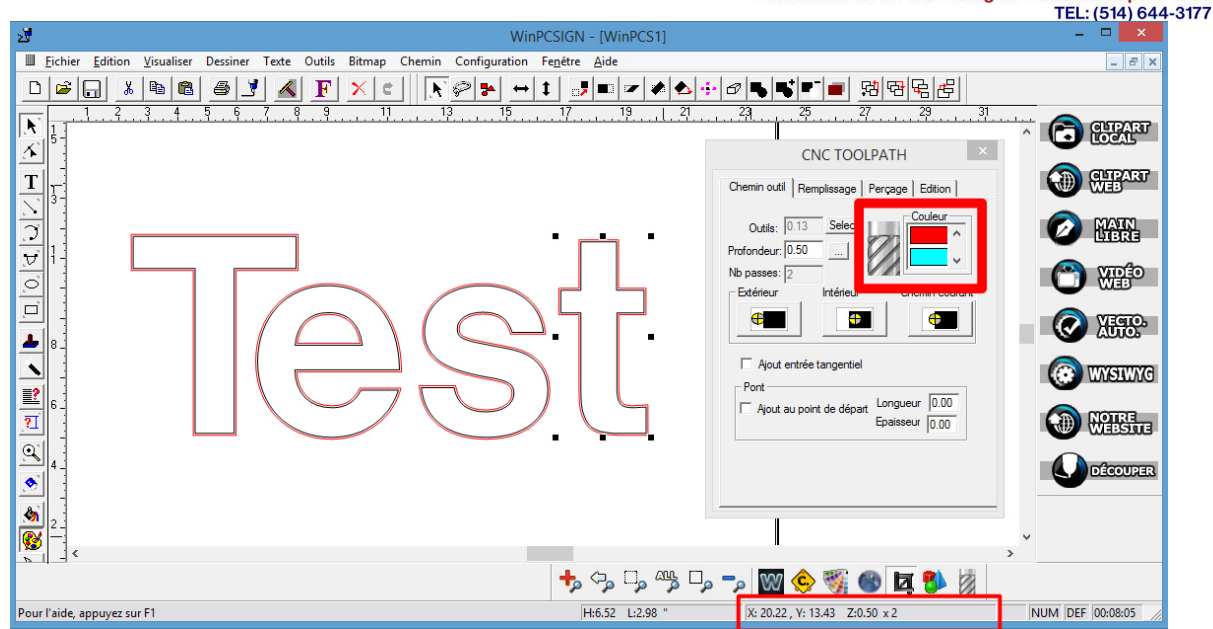

Lors de la création de vos chemins de découpe, il est possible de choisir la couleur associée pour bien les distinguer. Lors de la sélection de chemin de coupe versus un chemin normal, vous verrez apparaître dans le bas de la page la profondeur du chemin 'Z' et le nombre de passe.

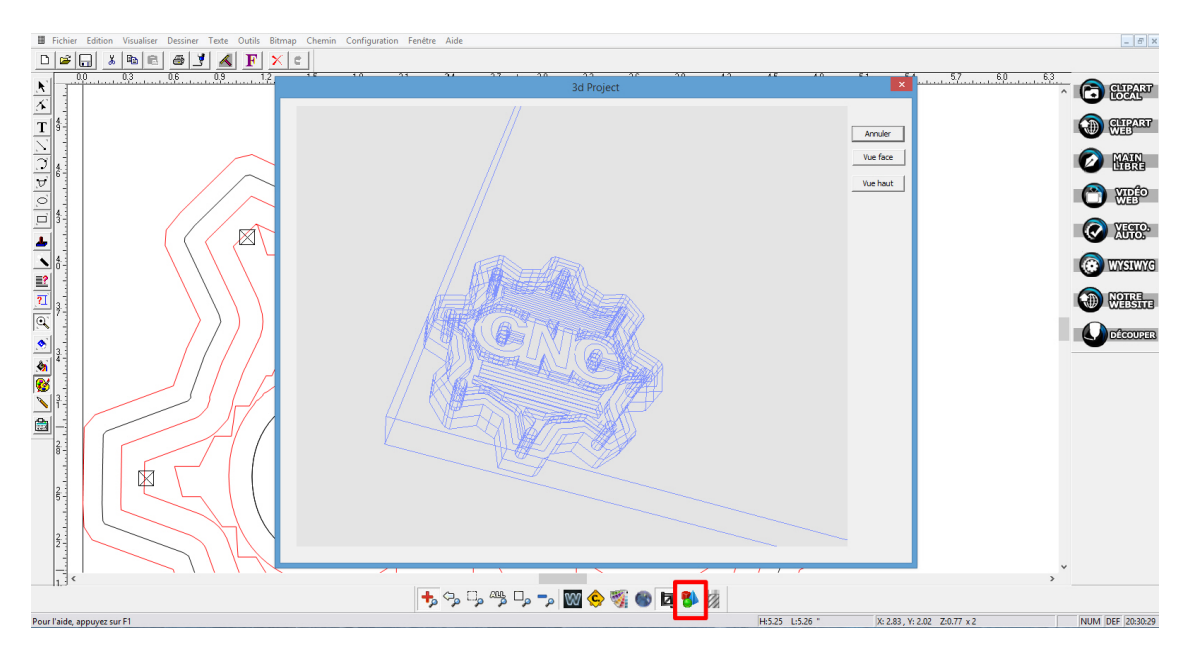

Il est aussi possible de voir **une vue 3-D** de votre design avec le bouton se situant dans la bas de votre logiciel avec les formes en trois dimension. Sur **votre souris, le bouton de droit** permet de bouger de bas en haut et de gauche à droite, le **bouton gauche** permet de faire la rotation 3D de votre design. La roulette du centre permet de faire le zoom arrière ou avant de votre design. Toutes ses fonctions se font en maintenant le bouton et en déplaçant votre souris.

| Entreprises Sign MAX inc.    |                    |
|------------------------------|--------------------|
| 3745 Tricentenaire Blvd      | Tel : 514-644-3177 |
| Montréal, Qc H1B 5W3, Canada | Fax : 514-6443173  |
|                              |                    |

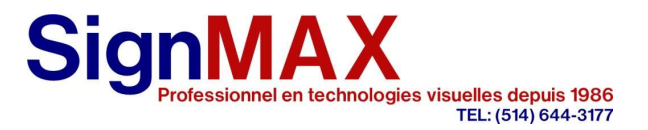

# Pour créer votre fichier

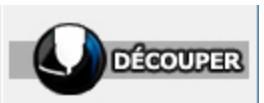

Pour créer votre fichier de découpe, utiliser le bouton DÉCOUPER pour ouvrir le panneau de découpe.

|         | CNC control       | panel (GCODE COM2)                        | ? ×          |
|---------|-------------------|-------------------------------------------|--------------|
| 0.500x2 | Mirror            | 🔽 Tri intérieur avant extérieu 🧕 🔍 🌉 📑    | Creation     |
|         | 🗖 Rotate          | T Voir ordre des objec Longueur x Hauteur | Retour       |
|         | E Selected object | Toolpath working                          |              |
|         |                   |                                           | Max Z values |
| Options | <<                | >> Grandeur: 14.05 x 11.07                | 0.75         |

Dans le panneau de découpe, vous pouvez voir la profondeur de vos chemins à droite ainsi que le nombre de passes. Des fonctions de miroir, rotation, de tri des chemins vous sont aussi offertes pour simplifier votre création.

Vous pouvez par la suite créer votre fichier avec le bouton 'Création' que vous pourrez par la suite enregistré sur votre clé USB.

| CNC          | option × |
|--------------|----------|
| <b>E</b>     |          |
| I♥ Use speed | control  |
| OK           | Cancel   |

En sélectionnant le bouton option il vous sera possible de désactiver les contrôles de vitesse. Ceux-ci devront être faits sur la manette de contrôle de votre CNC. Attention! Le contrôle manuel des vitesses nécessite une bonne connaissance des vitesses de coupe selon le matériau.

Voir l'ordre des chemins permet de voir comment votre CNC se déplacera entre les chemins pour s'assurer de l'ordre de coupe. Il est aussi possible de voir les chemins sur votre écran de travail en sélectionnant Voir l'ordre des toolpaths dans le menu visualiser.

**Truc :** Maintenir le bouton Shift de votre clavier et cliquer sur le bouton redessiner pour voir en animation l'ordre de vos chemins.

| 2 |              |        |      |       |       |       |               |       |              |       |    |    |
|---|--------------|--------|------|-------|-------|-------|---------------|-------|--------------|-------|----|----|
|   | Fichier      | Editio | on ۱ | Visua | liser | Dessi | ner           | Texte | Outils       | Bitm  | ар | Ch |
| ۵ | <b> </b> 🗳 [ |        | Х    | à     | 8     | 9     | 7             |       | $\mathbf{F}$ | ×     | ¢  |    |
|   |              |        | 0.0  |       |       |       | - 1. <u>0</u> |       | . I          | . 2.0 | )  |    |

**Entreprises Sign MAX inc.** 3745 Tricentenaire Blvd Montréal, Qc H1B 5W3, Canada

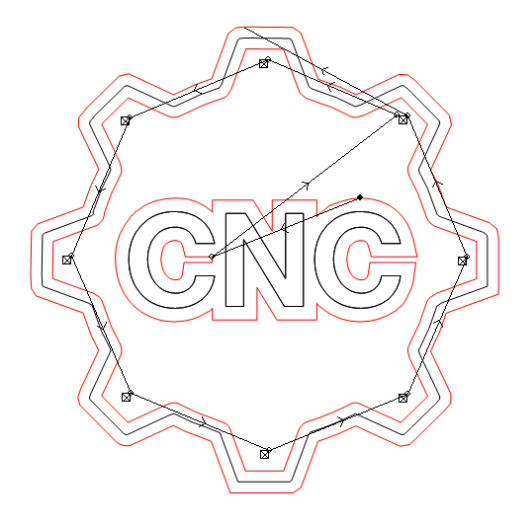

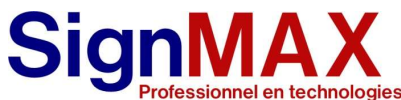

technologies visuelles depuis 1986 TEL: (514) 644-3177

# **Controleur**

| Machine<br>x                              | 120 750                               | Relative           X         120.750           Y         0.000           Z         0.000 |
|-------------------------------------------|---------------------------------------|------------------------------------------------------------------------------------------|
| Y<br>7                                    | 0.000                                 | Absolute<br>X 0.000<br>Y -2010.000                                                       |
|                                           | 24000 RPM 100 %                       | Z 162.900<br>Dist. To Go<br>X 0.000                                                      |
| 0.0 mm/min (Actual)<br>Run Time 0 : 0 : 0 | S 24000 RPM (Actual)<br>PartCou 0 T 2 | Y 0.000<br>Z 0.000                                                                       |
| Coord. Program                            | Offset/Setting Monitor                | Maintain                                                                                 |

Voici la description du tableau de bord principal. Celui-ci permet de voir en tout temps la vitesse de déplacement et la rotation de la toupie. Il indique aussi l'outil en fonction.

F1 Coord : Permet de changer les coordonées affichées de différentes façons

Machine : donne la position absolue sur la table
 Relative : Toujours en fonction de dernier point effectué
 Absolue : Donne la position à partir du Zéro définie dans offset
 Dis. To go : Donne la distance à franchir jusqu'au prochain point
 F2 Program : Permet d'accéder à la liste des programmes à exécuter

F3 Offset : Permet de définir le point de départ et la calibration des outils

F4 Monitor : Offre une vue plus détaillé avec la possibilité de voir la simulation

| Entreprises Sign MAX inc.    |                   |
|------------------------------|-------------------|
| 3745 Tricentenaire Blvd      | Tel: 514-644-3177 |
| Montréal, Qc H1B 5W3, Canada | Fax : 514-6443173 |

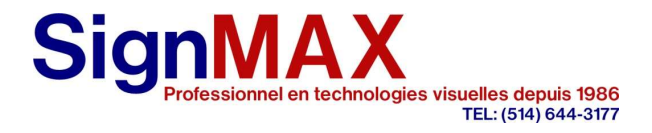

# F2 Program

| G54 COUPEBIG.NC NØ L1 Prog                   | ram 2018/8/27 09:35: | 36 DEEALILT |
|----------------------------------------------|----------------------|-------------|
| Edit Program Name:COUPEBIG.NC Line: 1 Column | : 0                  | UCI NUCI    |
| G90                                          |                      |             |
| GOO Z8.89                                    |                      |             |
|                                              |                      |             |
| 102                                          |                      |             |
| M03                                          |                      |             |
| <b>G00</b> F20000                            |                      |             |
| G00 Z8.89                                    |                      |             |
| <b>600</b> E6000                             |                      |             |
| COOVA A00V282 760                            |                      |             |
| 60010.0001282.700                            |                      |             |
| G01 F15500.0                                 |                      |             |
| G01X0.000Y282.760Z-0.000                     |                      | -           |
|                                              |                      |             |
|                                              |                      | Alarm       |
| Delete Line Search                           | File Manager         | Simulation  |
| Execute Delete Line Replace                  | ,                    |             |

Donc il vous indique le code du programme en cour. En regardants dans le coin supérieur gauche il est possible de voir le nom du fichier. Vous pouvez changer le code sur mesure avec les fonctions offertes.

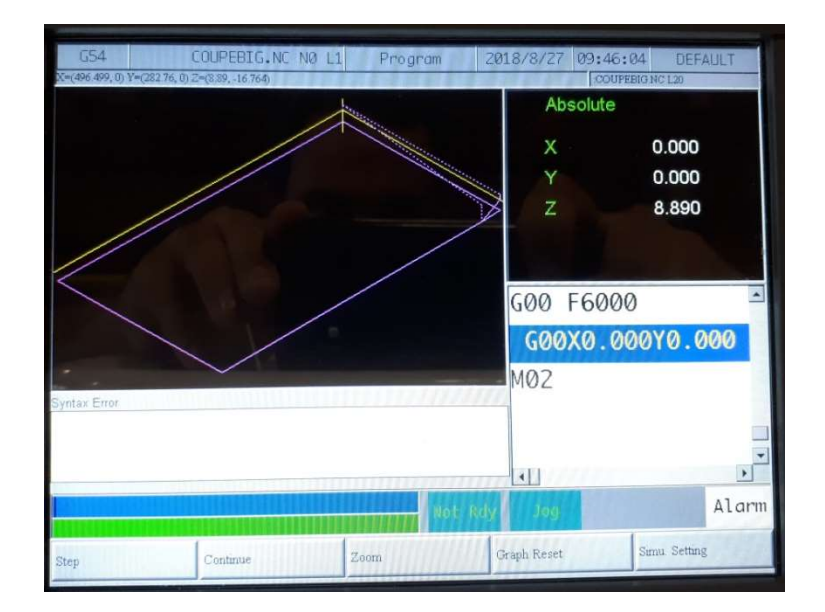

Il est aussi possible de voir la simulation de votre fichier dans Simulation :

| Entreprises Sign MAX inc.    |
|------------------------------|
| 3745 Tricentenaire Blvd      |
| Montréal, Qc H1B 5W3, Canada |

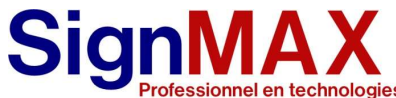

technologies visuelles depuis 1986 TEL: (514) 644-3177

#### Pour aller chercher la liste des fichiers aller dans : File Manager

| G54                | COUPEBIG.NC       | NØ L1 File Man      | ager 2018/8/27 09:35:       | 55 DEFAULT |
|--------------------|-------------------|---------------------|-----------------------------|------------|
| DiskA\OpenCNC\NcFi | les Free Space: 5 | 19684KB             |                             |            |
| Name               | Size              | Modified            | Comment                     |            |
| 1839-OKA_2 U113    | 1036              | 2018/08/10 07:43:22 | (1839-OKA_2 U113-D S1R1.NC) |            |
| 1848-OKA_4 G18     | 7670              | 2018/08/10 17:06:50 | (1848-OKA_4 G18-D S1R1.NC)  |            |
|                    |                   | 2018/08/10 17:06:50 | (1848-OKA_4 G18-D S2R1.NC)  |            |
|                    |                   | 2018/08/10 17:06:50 | (1848-OKA_4 G18-D S3R1.NC)  |            |
|                    | 9502              | 2018/08/10 17:06:50 | (1848-OKA_4 G18-D S4R1.NC)  |            |
| 1848-OKA_4 G18     | 1199              | 2018/08/10 17:06:50 | (1848-OKA_4 G18-D S5R1.NC)  |            |
|                    | 770               | 2018/08/03 15:52:40 | (FlyCut.NC)                 |            |
| CALIBRE NC         | 701               | 2018/08/20 14:37:36 | G90                         |            |
| COUPE.NC           | 535               | 2018/08/24 14:12:10 | G90                         |            |
| COUPE1.NC          | 723               | 2018/08/24 14:17:36 | G90                         |            |
| COUPEBIG.NC        | 347               | 2018/08/26 15:08:18 | G90                         |            |
| MDIBlock           |                   | 2018/08/10 07:46:12 | T1                          |            |
| pilongood.NC       | 11319             | 2018/04/21 14:03:32 | (pilongood.NC)              |            |
| Planneur1po25_6198 | 3105              | 2018/07/03 15:36:30 | G90 G21                     |            |
| TABLECUT.NC        | 4155              | 2018/08/24 10:08:14 | G90                         |            |
| test6198.nc        | 3074              | 2018/08/10 12:08:02 | G90                         |            |
|                    |                   |                     | CRearly tione               | Alarm      |
|                    |                   |                     |                             |            |
|                    | 1                 | Delete File         | File Transfer               | Execute    |
| New File           | Copy File         | ryelete the         |                             |            |

#### Pour charger un fichier utilisé Filer transfer --> File import -->

Sélectionner et copier les fichiers voulus

Revenir 2 fois en arrière par la suite avec la flèche de gauche sous l'écran pour revenir à la liste.

Il vous sera possible par la suite de choisir le fichier voulu en se déplaçant avec les flèches du clavier de droite.

Une fois choisi faire Executer sur l'écran (et non Enter) pour bien chargé le fichier.

Vérifier dans le coin supérieur gauche que vous avez le bon nom de fichier est une bonne façon de vérifier votre choix.

Le clavier de droite vous permet aussi d'éditer votre fichier ou un fichier rapide en mode MDI (voir plus bas la section MDI)

| Entreprises Sign MAX inc.    |
|------------------------------|
| 3745 Tricentenaire Blvd      |
| Montréal, Qc H1B 5W3, Canada |

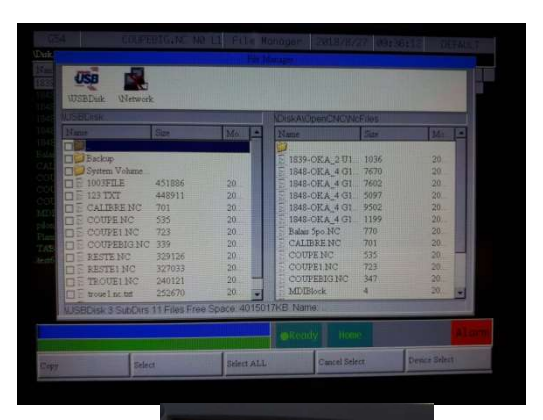

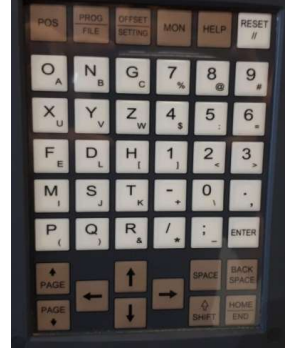

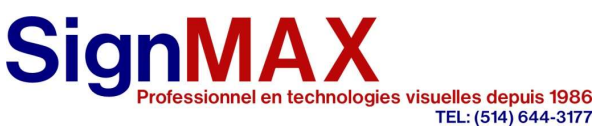

#### Voici quelque notion de base de Gcode pour éditer et faire un fichier rapide

G00 : code pour annoncer un déplacement rapide suivi de la position XYZ

G01 : code pour annoncer un déplacement de coupe suivi de la position XYZ

T1 : Utiliser pour faire le changement d'outils avec le numéro

S10000 : Vitesse de rotation de la toupie ici 10 000 rpm

X12 Y12 Z20 : Position ou doit aller la CNC

# F3 Offset

Pour déterminer la position de départ il vous faudra revenir au tableau de bord principal et aller dans Offset/Setting

| Exter       | nal Shift               | G54F        | P1(G54)                         | G54F        | P2(G55)                 | Machine                 | UEFAULT                   |
|-------------|-------------------------|-------------|---------------------------------|-------------|-------------------------|-------------------------|---------------------------|
| X<br>Y<br>Z | 0.000<br>0.000<br>0.000 | X<br>Y<br>Z | 120.750<br>2010.000<br>-162.900 | X<br>Y<br>Z | 0.000<br>0.000<br>0.000 | X<br>Y<br>Z             | 120.750<br>0.000<br>0.000 |
| MPG         | Shift                   | G54         | <sup>2</sup> 3(G56)             | G54F        | P4(G57)                 | Relative<br>X<br>Y<br>Z | 120.750<br>0.000<br>0.000 |
| Х           | 0.000                   | Х           | 0.000                           | Х           | 0.000                   |                         |                           |
| - Y         | 0.000                   | Y           | 0.000                           | Y           | 0.000                   | Aux. Cool               | ď                         |
| Z           | 0.000                   | Z           | 0.000                           | Z           | 0.000                   | X<br>Y<br>Z             | 0.000<br>0.000<br>0.000   |
|             |                         |             |                                 | <b>O</b> Re | ady tome                |                         | Alarm                     |
| WorkPiece   | Coord. To               | ol Set      | Tool                            | Tip Measure | User Param. Set         | ting                    |                           |

**External Shift** sera seulement utilisé pour décaler le point de départ versus le point zéro établie en G54. Il sera rarement utilisé.

**Sous G54P1(G54) :** Est le principal endroit pour indiquer votre point de départ. Il vous faudra positionner la machine à l'endroit voulu et sélectionné X, Y, Z

WorkPieceCoord – Apply Mach. Coord et confirmer

| Entreprises Sign MAX inc.    |                    |
|------------------------------|--------------------|
| 3745 Tricentenaire Blvd      | Tel : 514-644-3177 |
| Montréal, Qc H1B 5W3, Canada | Fax : 514-6443173  |
|                              |                    |

Apply Mach. Coord.

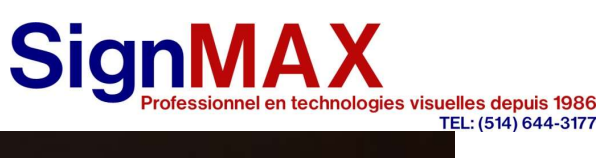

| 2.1 mot use Kei, Take too up                                                                                                    | 120.750                 |
|----------------------------------------------------------------------------------------------------|-------------------------|
| to upper of measurement                                                                                                    | 0.000                   |
| 3:Press F1, Measure Start     Aux. Coord       "Delta Z Set     WorkPiece No.654     1       Mzl     Do tool tip measure before do Delta Z     X       1. Take tool tip to top of good     Y | 0.000                   |
| 2:Press F3, Delta Z Set Z<br>Gauge Air Blow: ON: M 0 OFF: M 0                                                                                                    | 0.000<br>0.000<br>0.000 |

Dans Tool Tip Mesure il vous sera possible de mesurer vos outils Mettre l'outil à mesurer dans Tool No. T Faire start (et non machine cycle)

Les valeurs mesurées seront enregistré par la suite dans toolset pour faire la compensation

| 0                | 554                                                   | М                                | DIBLOCK N                                        | 0 L1                             | Coord.         | 2018/8/27 | 09:39:01                | DEFAULT                       |
|------------------|-------------------------------------------------------|----------------------------------|--------------------------------------------------|----------------------------------|----------------|-----------|-------------------------|-------------------------------|
| Inpu<br>1        | tt Mode(A)bs<br>Absolut<br>Diame<br>Geometry<br>0.000 | ter(D)<br>Wear<br>0.000          | ement (Z)Mea<br>T 2<br>Leng<br>Geometry<br>0.000 | th(H)<br>Wear<br>0.000           |                |           | Machine<br>X<br>Y<br>Z  | 120.750<br>0.000<br>0.000     |
| 2<br>3<br>4<br>5 | 0.000<br>0.001<br>0.000<br>0.000                      | 0.000<br>0.000<br>0.000<br>0.000 | 0.000<br>0.000<br>0.000<br>0.000                 | 0.000<br>0.000<br>0.000<br>0.000 |                |           | X<br>Y<br>Z<br>Relative | 0.000<br>-2010.000<br>162.900 |
| 6<br>7<br>8      | 0.000                                                 | 0.000                            | 0.000                                            | 0.000                            |                |           | X<br>Y<br>Z             | 120.750<br>0.000<br>0.000     |
| Cle              | ear Z Coord                                           | Set                              | Tool Mach Co                                     | ord. Set                         | Tool Rel Coord | Tool No.  |                         | Alarm                         |

### Entreprises Sign MAX inc.

| 3745 Tricentenaire Blvd      |  |  |
|------------------------------|--|--|
| Montréal, Qc H1B 5W3, Canada |  |  |

# SignMAX Professionnel en technologies visuelles depuis 1986 TEL: (514) 644-3177

# Faire la référence du Toolsset

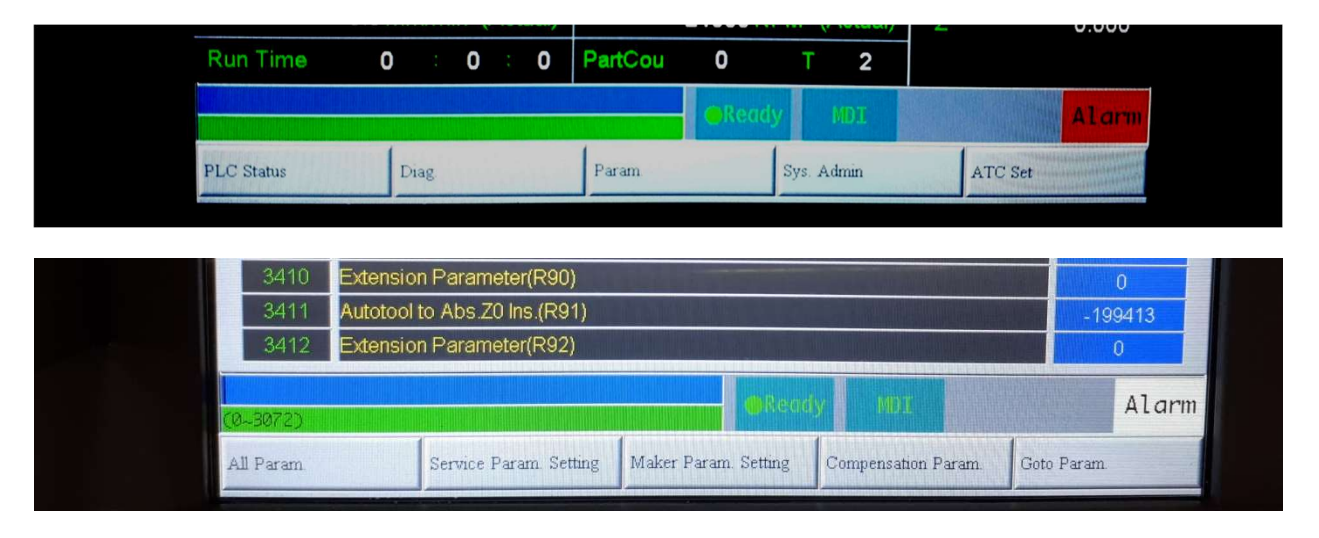

- 1. Aller dans Param
- 2. Aller au Paramètre 3411 (pour le mettre à Zéro)
- 3. Mettre 0 et Enter (entre le code 520 de sécurité)
- 4. Aller dans Tool Tip Mesure et mesurer l'outil référence
- 5. Revenir d'un écran et aller dans ToolSet (Pendre en note la longueur mesuré)
- 6. Retourner dans le param pour mettre la longueur noter
- 7. Mesurer tout les outils par la suite

Note : Le Z devra toujours être défini avec l'outil de référence

| Entreprises Sign MAX inc.    |                    |
|------------------------------|--------------------|
| 3745 Tricentenaire Blvd      | Tel : 514-644-3177 |
| Montréal, Qc H1B 5W3, Canada | Fax : 514-6443173  |
|                              |                    |

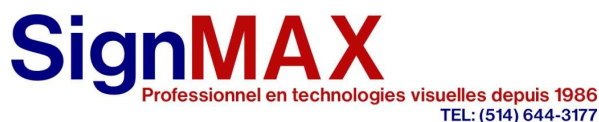

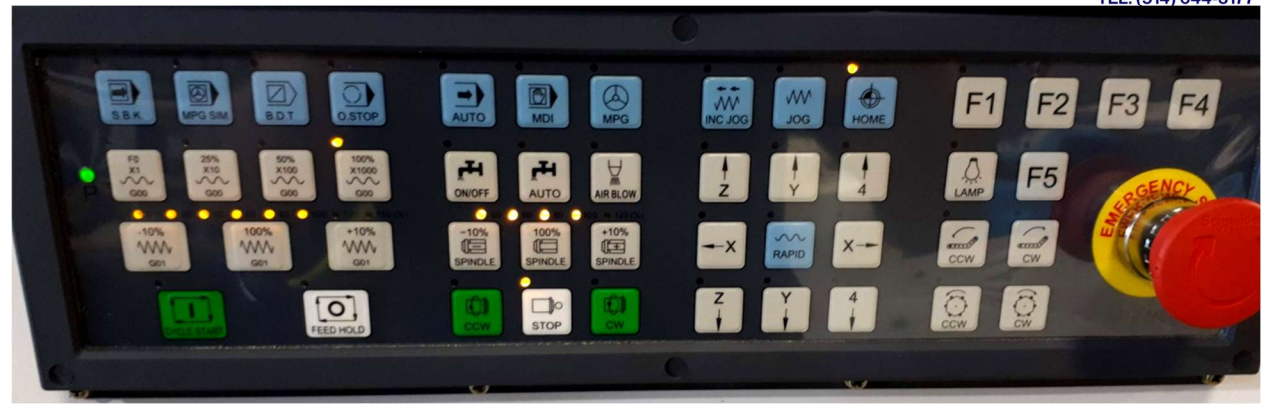

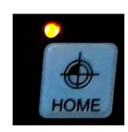

Permet d'initialiser les axes. Lors de l'ouverture de la machine appuyer sur X, Y, Z pour faire l'origine.

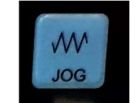

Permet de déplacer manuellement votre machine avec les touches X,Y,Z

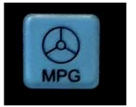

Permet de déplacer manuellement votre machine avec l'aide le la manette du contrôleur

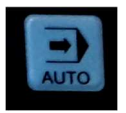

Avant de lancer un fichier il faut activer le mode Auto

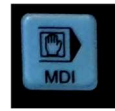

Permet d'activer le mode manuel de la programmation. Dans le menu monitor il vous sera possible d'éditer une cour Gcode que vous pourrez effectuer avec Cycle start en MDI mode

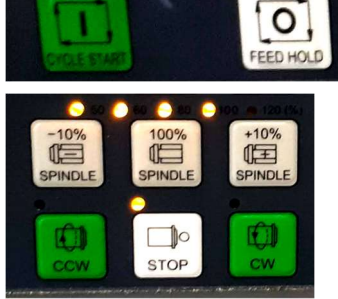

Lancer votre fichier en mode Auto avec Cycle start. Feed hold pour mettre en pause. Utiliser Reset du clavier de droite pour canceller.

Permet de contrôler la toupie. CW pour la démarrer et Stop pour la fermer. Les pourcentages sont en fonction de la dernière vitesse envoyer dans le Gcode

**Entreprises Sign MAX inc.** 3745 Tricentenaire Blvd Montréal, Qc H1B 5W3, Canada

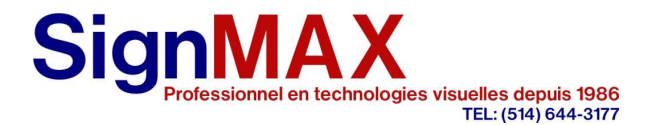

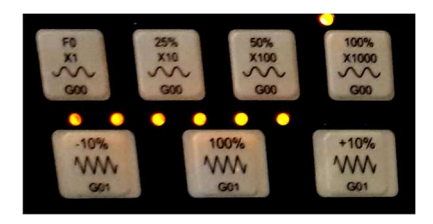

Permet de changer les vitesses de déplacement rapide et de coupe lors de l'usinage en fonction du dernier Gcode lu par le contrôleur. Permet principalement de tester la programmation en effectuant votre gcode ligne par ligne. Soit avec cycle start, la manette ou point référence.

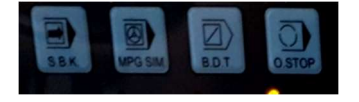

Fontion spécial dédié dans notre cas :

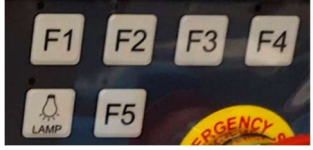

F1 est pour le collecteur de poussière F2 pour dégager l'outil (utiliser lors de la calibration) F3m F4, F5 non programmé

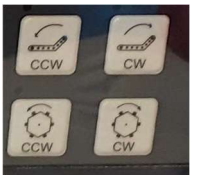

Non utilisé ces fonctions d'orientation de coupe sont gérer dans le logiciel.

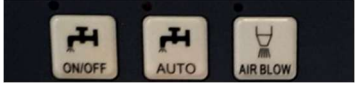

Fonction pour démarrer le liquide de coupe et l'air.

| Entreprises Sign MAX inc.    |
|------------------------------|
| 3745 Tricentenaire Blvd      |
| Montréal, Qc H1B 5W3, Canada |

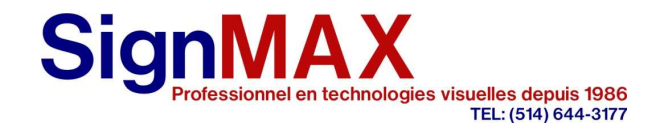

# Monitor :

| Absolute       Dist. To Go       G Code       G1       Run Time 0 : Code       G1         X       0.000       X       0.000       G17 G90 G94       G00 Over 100         Y       -2010.000       Y       0.000       G71 G40 G49       G00 Over 100         Z       162.900       Z       0.000       G71 G40 G49       G00 Over 100         F       mm/min       S       TotalAcu       0       T 2 D 0 H 0         Part       0       Start Block       No.         T1       T1       T1       T1 | 0 : 0<br>51 : 45<br>0 %<br>0 %<br>0 % |
|----------------------------------------------------------------------------------------------------|---------------------------------------|
| F mm/min S<br>0.0 24000 RPM TotalAcu 0 T 2 D 0 H 0<br>Part 0 Start Block<br>Count 0 No.                                                                                                    |                                       |
| T1                                                                                                    | 1                                     |
|                                                                                                    |                                       |
|                                                                                                    |                                       |
|                                                                                                    |                                       |
| eReady MI                                                                                                    | larm                                  |

Le monitor est une vue simplifier de tout les données de votre projet. Il offre une vue de la simulation, du code et des paramètres de vitesse et de rotation de toupie.

Il offre aussi la possibilité de faire un petit programme qu'on nomme MDI En activant la touche MDI il est possible de marqué quelque ligne pour une opération rapide.

Le menu du bas offre aussi des liens rapides vers les sections les plus utilisées.

| Entreprises Sign MAX inc.    |                   |  |  |
|------------------------------|-------------------|--|--|
| 3745 Tricentenaire Blvd      | Tel: 514-644-3177 |  |  |
| Montréal, Qc H1B 5W3, Canada | Fax : 514-6443173 |  |  |

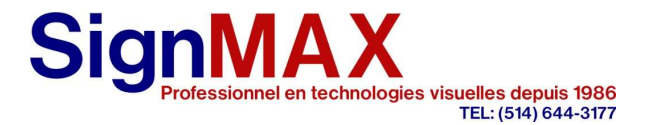

# Votre machine CNC

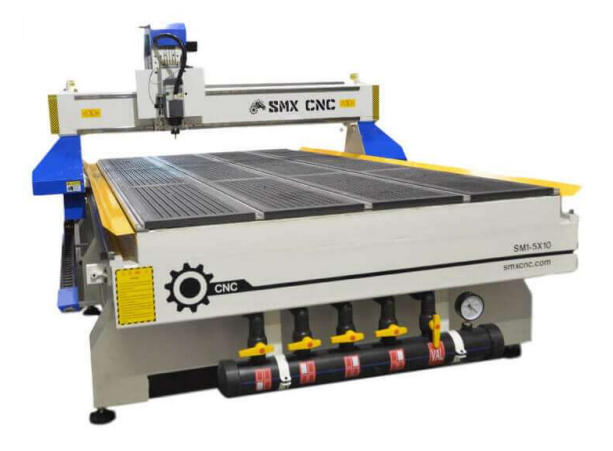

**Boite de contrôle :** Permet d'allumer la machine à l'aide d'une clé. Permet l'arrêt complet de la machine à l'aide d'un bouton d'urgence. Attention ne pas ouvrir la boite de contrôle sans débrancher le courant.

<u>**Table de coupe :**</u> Permet de placer votre matériel afin de le découper. Votre table CNC sera fournie avec une planche sacrificielle en MDF. Vous pourrez viser ou coller votre matériel à couper sur cette planche.

**Moteur de déplacement :** Permet le déplacement de la toupie sur les trois axes. Lorsque votre machine est fermée, ceux-ci peuvent être déplacés à l'aide des roulettes situées à leur extrémité.

<u>Toupie :</u> Votre toupie permet de placer différente mèche de 1/8 ou de ¼ pouces pour votre découpe. Deux collets sont fournis pour ces grandeurs. Pour bien positionné votre mèche, il faut que la tige de celle-ci dépasse de votre collet d'au moins 1/16 pouces. La partie de coupe de votre mèche ne doit jamais être dans votre collet. Serrer fermement l'écrou.

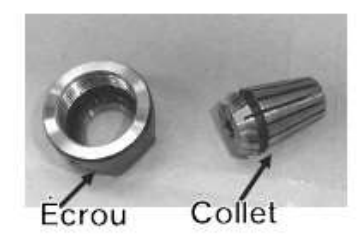

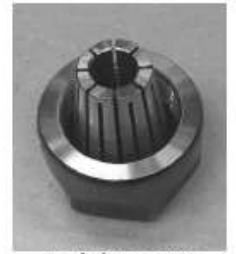

Inséré le collet dans l'écrou avant de mettre votre mèche

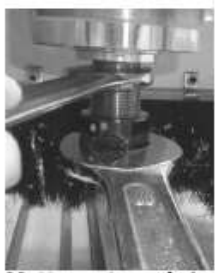

Mettre votre mèche et serrer l'écrou sur votre toupie

**Entreprises Sign MAX inc.** 3745 Tricentenaire Blvd Montréal, Qc H1B 5W3, Canada

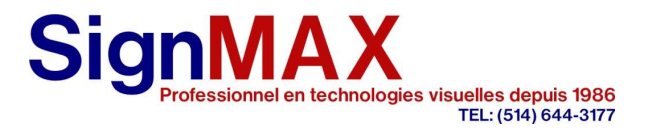

### **Maintenance**

- Pour assurer votre sécurité, toujours enclenché le bouton d'urgence avant chaque maintenance.
- Nettoyer votre table et tous engrenages pour éliminer toute poussière.
- Lubrifié votre machine après chaque 10 heures d'utilisation, rail et vis sans fin. Utilisé de l'huile à engrenage synthétique.
- Vérifier les vis de votre CNC après chaque 50 heure de fonctionnement pour s'assurer qu'elles ne se sont pas desserrées.

# Pompe et table vacuum

Pour bien utilisé votre table vacuum il est important de bien comprendre la physique derrière cette technologie.

Simple à première vue, cette technologie demande une certaine attention pour bien la métrisé.

Un vacuum est principalement l'absence d'air dans un volume. Sur le capteur de pression le vacuum va de 0 à -30 pouces de mercure, -30 représentant un vacuum total que nous retrouvons dans l'espace. Le mercure étant 13 fois plus dense que l'eau, chaque pouce de mercure égal une colonne d'eau de 13'' d'eau. Donc, par exemple, -27 pouces de mercure nous donnent 351 pouces d'eau soit une colonne d'eau 29 pieds de haut qui serait appuyer sur votre matériel. Donc lorsque bien appliqué, cette force, rend votre matériel fixe sur votre table.

Votre table vacuum est composée d'un diffuseur (planche de mdf) et d'une chambre de vacuum. Si votre matériau est non poreux, celui-ci bloquera le diffuseur créant un vacuum efficace qui retiendra votre pièce.

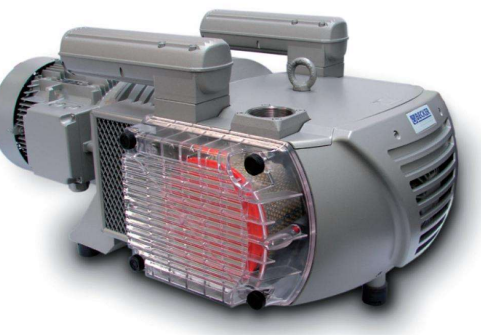

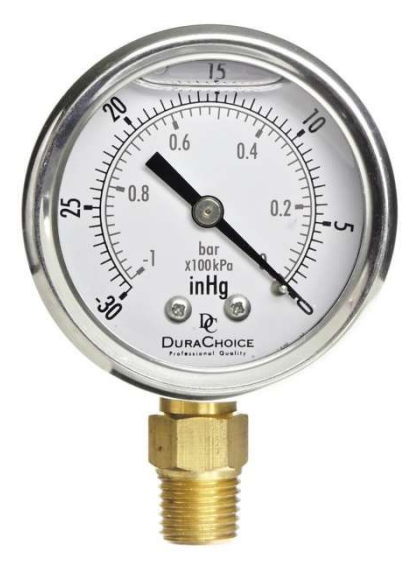

#### **Entreprises Sign MAX inc.** 3745 Tricentenaire Blvd Montréal, Qc H1B 5W3, Canada

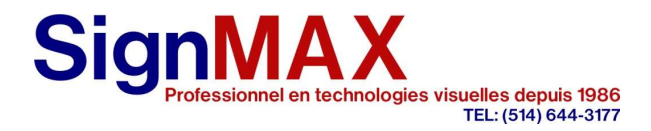

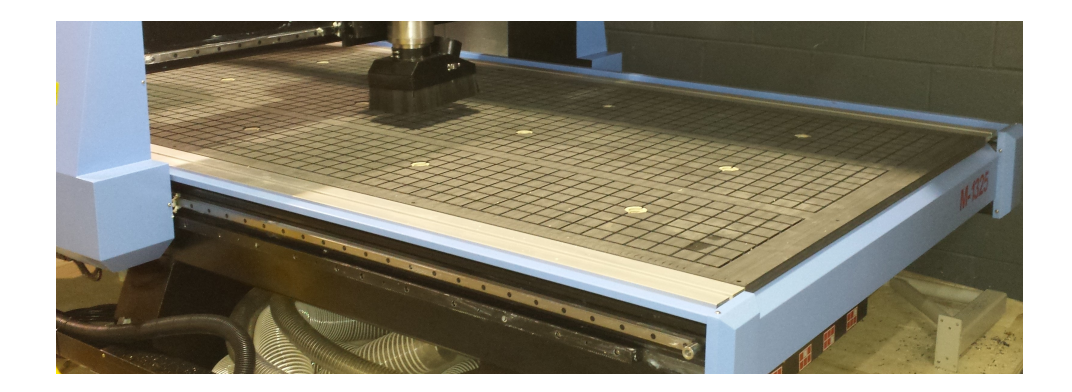

La table de vacuum est divisée en 6 section que vous pouvez ouvrir ou fermer pour augmenté la pression dans une zone donnée. Une planche sacrificielle en MDF est ajouté sur cette table pour diffuser la suction. Cette planche sacrificielle sera andomagé lors de vos découper et devra être planer ou remplacer périodiquement.

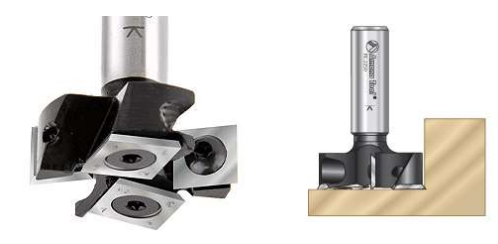

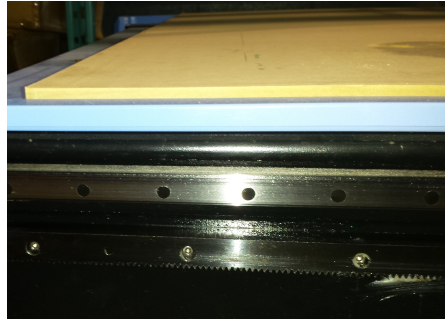

Pour assurer que votre table soit plane relativement au

tolérancement de la table et de votre MDF, il est fortement conseillé de ballayer votre planche de MDF pour niveler le tout. Il faudra activer votre pompe vacuum lors de cette opération pour s'assurer que la planche soit parfaitement accôté avec la table.

Ce qui peut affecté votre vacuum sont :

- La porosité de votre matériel
- La dimension de vos pièces
- La condition de surface de votre planche de MDF
- La propreté de la surface
- Le vacuum dans la chambre de vacuum
- Joint d'échantéité

| Entreprises Sign MAX inc.    |                    |  |  |
|------------------------------|--------------------|--|--|
| 3745 Tricentenaire Blvd      | Tel : 514-644-3177 |  |  |
| Montréal, Qc H1B 5W3, Canada | Fax: 514-6443173   |  |  |

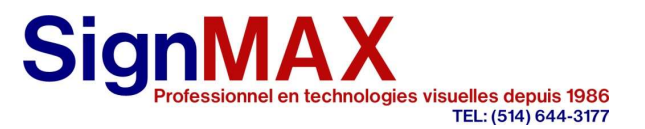

# Solution :

La porosité de votre matériel : Les matériau poreux comme le MDF laissera passer le débit d'air à travers sa surface empêchant de batir la pression de maintien. Il est donc recommandé de mettre un matériel sacrificiel au dessus de celui-ci tel que du ruban transfère qui blockera la porosité du matériel.

La dimension de votre pièces : Le principale problème est que la force de maintien est proportionnel à la surface couverte. Donc une surface 10 fois plus petite sera maintenur avec une force 10 fois moins grande. Il faut savoir que des pièces plus petite que 1-2 pouces sonront pratiquement non découpable car il seront pousser par la toupie.

- Les solution principale sont de réduire le nombre de zone utilisé pour être dans la zone de vacuum idéal (voir photo). Entre -15 et -25 pouce de mercure.
- Couvrir les zones non utilisés qui ne sont pas couvert par le matériel pour concentré le vacuum sur votre matériel.
- Ne pas retirer aucune pièce pendant la découpe
- En dernier recour, réduire l'épaisseur du difusseur pour augmenté le débit d'air autour de la pièce.

Pour de très petite pièces il est possible de ne pas couper complètement à travers votre feuille pour maintenir ces morceaux. Il est aussi possible d'ajouter des ponts qui seront enlever par la suite. L'utilisation de ruban autocollant double face pour les pièces plus petite que 1-2 pources est aussi recommandé

La propreté de la surface : Il est important de bien netoyé la surface car la boussière créera des espacements qui réduiront grandement votre suction.

La condition de surface de votre planche de MDF : Plus votre feuille est marqué par des découpes, plus grande est la chance de créer des canal d'air qui réduiront votre suction. Il est donc recommandé de planer ou remplacer périodiquement.

**Joint d'échantéité :** Utilisé le joint d'échanéité pour créer une zone de suction sous vos pièce. Permet de réduire la zone utilisé pour augmenté la suction localement sur votre table. Une configuration en forme de beigne permet de créer une ventousse avec une force très élevé sous vos pièces.

| Entreprises Sign MAX inc.    |                    |  |  |
|------------------------------|--------------------|--|--|
| 3745 Tricentenaire Blvd      | Tel : 514-644-3177 |  |  |
| Montréal, Qc H1B 5W3, Canada | Fax : 514-6443173  |  |  |